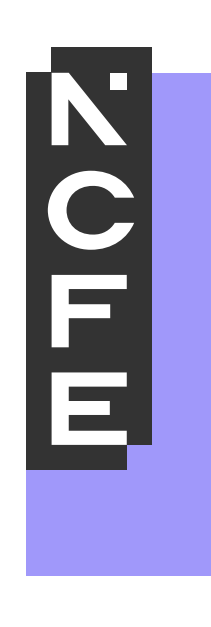

# Essential Digital Skills Qualifications – Learner User Guide

#### Introduction

This user guide supports learners who are sitting an online assessment for entry level 3 and level 1 essential digital skills qualifications (EDSQ). The steps set out within this guide will provide all the information you need to access and complete your assessment using the Surpass online platform.

## Step 1 – access Surpass

To sit an assessment, enter the following URL into your web browser 'ncfe.surpass.com/launchtest' and it will take you to the following screen:

| 🖋 LAUNCH TE                                                                                              | ST                                                                                                    |
|----------------------------------------------------------------------------------------------------|----------------------------------------------------------------------------------------------------|
| Web Delivery<br>Tests can be delivered using<br>assessments, such as Learn<br>preferred language from th | g a web browser. This delivery method is designed for low-stakes<br>ing or Formative tests. To take a test in a web browser, select your<br>e menu below and then select Launch.                                                                       |
| Choose language                                                                                          | Launch                                                                                                    |
| For system requirements in                                                                               | formation, refer to the <u>system requirements</u> article on the Help Site.                                                                                                    |
| Secure Delivery                                                                                          | Tests can be delivered using the SecureClient application that locks down the candidate's computer so that no other programs or files can be accessed for the duration of the test. To take a test in SecureClient, follow the Secure Delivery button. |
| Legacy Delivery                                                                                          | Legacy delivery options use a previous version of the test driver. To take a test using a legacy delivery method, follow the <b>Legacy Delivery</b> button.                                                                                            |

Select Web Delivery at the top of the screen then select the language of the test as English (UK).

#### Step 2 – enter your key code

You will be prompted to enter your unique 8-character keycode that was provided to you to sit the assessment. This assessment should be completed under controlled conditions, so a member of staff will be available if you require support with this.

| Enter Keycode                               |    |
|---------------------------------------------|----|
|                                             |    |
| Test Delivery                               |    |
| Please enter your 8 character HTML Keycode. |    |
| С ОК                                        |    |
| ✓ System Check  Preferences                 |    |
| Surpass - Powering Assessmer                | ,t |

## Step 3 – confirm details

The 'Confirm Details' screen will appear displaying your personal information. Check the information is correct and click 'Confirm' to confirm that your details are correct, and this is all your own work. If the details on the screen are incorrect, click 'Cancel' and speak to a member of staff.

| Confirm Details                                                        |                                                                                                |  |  |  |  |
|------------------------------------------------------------------------|------------------------------------------------------------------------------------------------|--|--|--|--|
| ncfe                                                                   | Surpass 😹®                                                                                     |  |  |  |  |
| Last name:<br>First name:<br>Date of Birth:<br>Test Name:<br>Language: | LEARNER 15<br>EDSQTest15<br>15/01/2000<br>Entry Level 3 Essential<br>Digital Skills<br>English |  |  |  |  |
| Are the details above correct?                                         |                                                                                                |  |  |  |  |
| ✓ Cor                                                                  | nfirm 🗙 Cancel                                                                                 |  |  |  |  |
|                                                                        | Surpass - Powering Assessment                                                                  |  |  |  |  |

### Step 4 – assessment information

Next you will be taken to the introduction section of your assessment. This provides you with important information about your assessment such as how many sections there are, the time duration for each section and any specific learner instructions.

There are multiple pages available to view, which are detailed on the numbered tabs on the left side of the page. The timer for the assessment will not start until you press the 'Start the Test' button, so please take your time to read and digest all the information.

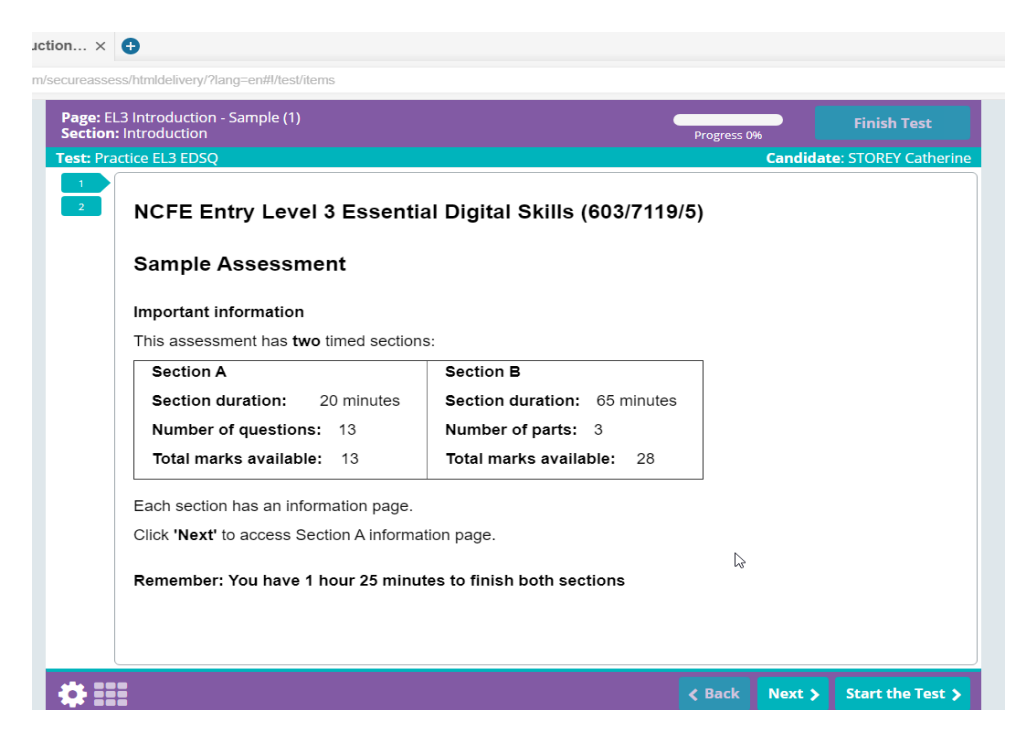

When you are ready to begin the first section, click the 'Start the Test' button.

## Step 5 – begin the assessment – section A

Begin to work through the multiple-choice questions in section A. Click on the answer you want to select and move through the questions by using the 'Next' button or selecting the question number on the left-hand side. The time remaining to complete the section will be displayed at the top of the screen. You can also see how far you have progressed through the section by viewing the progress bar.

| Question: 12<br>Section: A |                                 | O Section Time Remaining<br>00:14:49 | Progress 55% | Finish Section         |
|----------------------------|---------------------------------|--------------------------------------|--------------|------------------------|
| Test: Practice El          | L3 EDSQ                         | You have 15 minutes left 🛛 🗶         | Candie       | date: STOREY Catherine |
|                            | Which communication method is p | rivate?                              |              |                        |
|                            | Blogs                           |                                      |              |                        |
| B 6                        | Email                           |                                      |              |                        |
|                            | Forums                          |                                      |              |                        |
|                            | Social media                    |                                      |              |                        |
| 13                         |                                 |                                      |              |                        |
|                            |                                 |                                      |              |                        |
|                            |                                 |                                      |              |                        |
|                            |                                 |                                      |              |                        |
| \$≣0                       |                                 |                                      |              |                        |

When you have selected your answer and moved onto the next question, the question number will change from blue to purple. You can flag a question (to come back to it later) by clicking the flag button at the bottom of the screen. This will place a flag icon next to the relevant question number on the left. To remove the flag, simply click the flag button again.

## Step 6 – finish section

If you have answered all questions in the section with time remaining and wish to progress to the next section, click 'Finish Section' at the top right corner of the screen. It is important to make sure you have answered all questions in this section before progressing as you will not be able to return.

If the time allocated to the section expires then the assessment will end. You will see the below message pop up, click 'Close' as your scheduled break has begun, and this will then show you the time you have remaining.

| Time Expired                                                                       |  |  |
|------------------------------------------------------------------------------------|--|--|
| The time for the previous section of the test has expired. You are now in a break. |  |  |
| ✓ Close                                                                            |  |  |

## Step 7 – scheduled break

After the allocated time for section A expires, a 15-minute break will begin to count down. You can choose to take a supervised 15-minute break between completing section A and starting section B. As soon as the break time lapses, the time to complete your next section will automatically begin to count down.

If you want to move onto section B without taking a break, click 'Resume Test'.

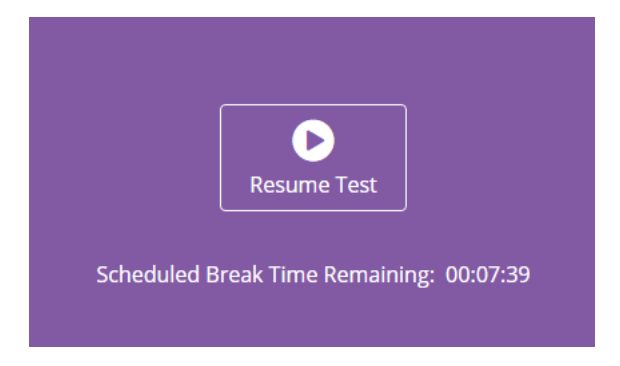

You will be prompted to confirm your details again before accessing the next section.

### Step 8 – begin section B

As in the previous section, you can see how much time is remaining and the progress you have made on this assessment at the top of the screen. You can also see the number of questions you need to answer on the left of the screen. Move between questions by clicking on the numbers or by clicking 'Next' in the bottom right of the screen.

Once you have finished all questions in this section, you can click 'Finish Test' at the top of the screen to finish the assessment. Before clicking this, please ensure that all questions have been answered as you will be unable to go back.

At this stage your assessment is complete, and you can now close the browser.

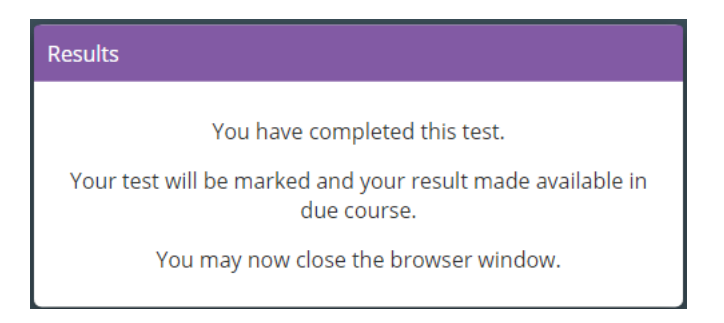

Your assessment will now be ready for marking and you will receive your feedback and results in due course.